# Windows Vista Media Server

由於多媒體伺服器軟體沒有支援 Windows Vista 作業系統,而您仍需要在 Windows Vista 的作業系統上分享多媒體檔案,透過 DMA-1000 播放,請您依照下方步驟操作設定。

- ※ 在進行下方步驟時,無論 Windows Vista 彈跳出任何需經由您允許授權的視窗,請您按下允 許繼續進行安裝。
- 步驟一:請在桌面的電腦圖示上按右鍵選擇管理。

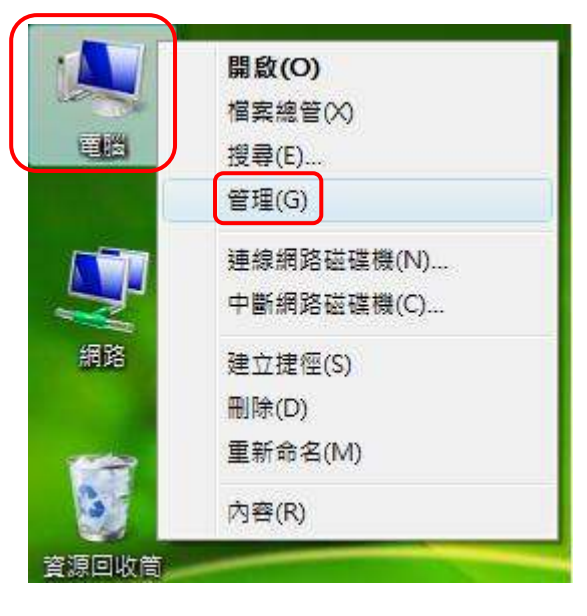

步驟二:請選擇服務及應用程式→服務。

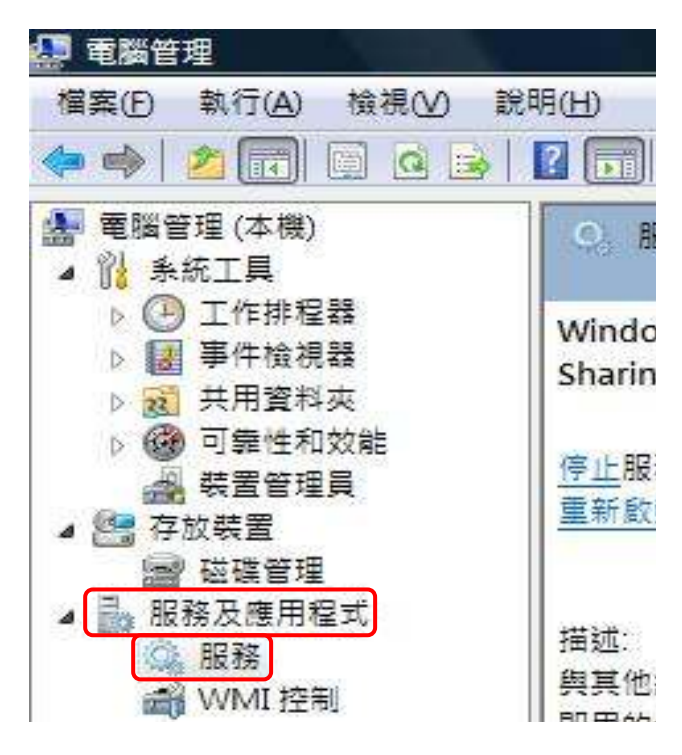

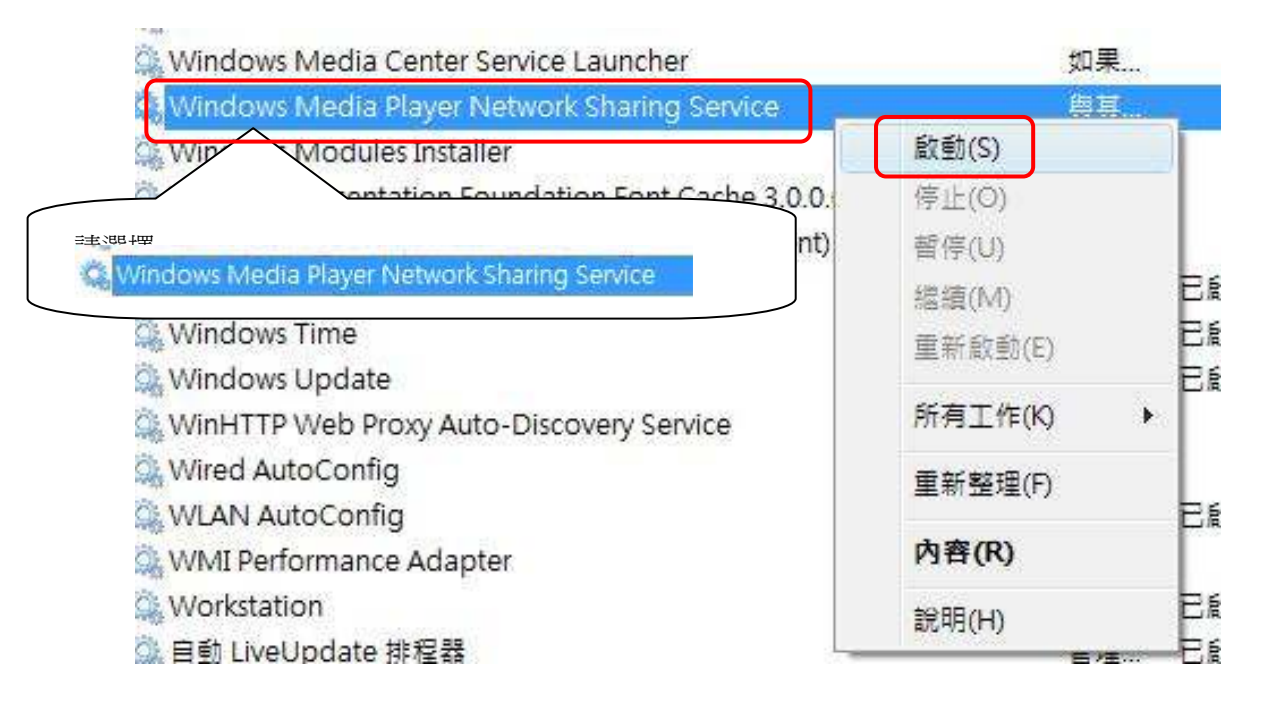

#### 步驟三:請選擇 Windows Media Player Network Sharing Service 後按右鍵啓動

步驟四: 啟動 Windows Media Player Network Sharing Service 服務後,即可在電腦左下方

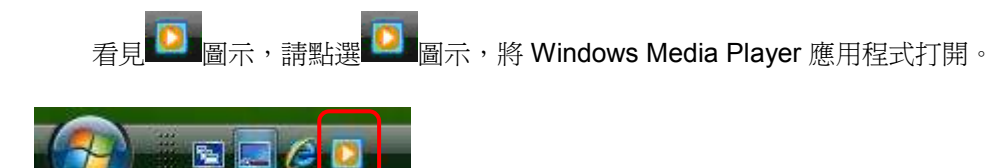

#### 步驟五:在工具列上選擇工具→選項

| 檔案(E) 檢視(V) 播放(E) 2                     | L具① 説印        | 明田           | 12       |
|-----------------------------------------|---------------|--------------|----------|
| <u> </u>                                | 下載(D)<br>套用煤體 | ▶<br>資訊變更(1) | 煤體櫃<br>• |
| □ • 音樂 • 播放清單                           |               |              |          |
| ▲ ▶ 播放清單                                | 外掛程式          | (P)          |          |
| 於 建立播放清單     日    「                     | 攫項(O)         |              |          |
| <ul> <li>④ 演出者</li> <li>● 専輯</li> </ul> |               |              |          |

步驟六:選擇媒體櫃頁籤後按下設定共用的按鈕。

| 播放程式                    | 擷取音樂                                                                                                    | 装置                                            | 燒錄                                                                                                    | 效能                                                                             |                                                                                                    |
|-------------------------|----------------------------------------------------------------------------------------------------|-----------------------------------------------|----------------------------------------------------------------------------------------------------|--------------------------------------------------------------------------------|----------------------------------------------------------------------------------------------------|
| 媒體櫃                     | 外掛程式 臆制                                                                                                    | ム櫂 安全性                                        | DVD                                                                                                    | 網路                                                                             |                                                                                                    |
| 「お花」                    | 組織和共用您數位<br>3上的其他電腦及<br>9。                                                                                                    | 並媒體收集的設<br>裝置分                                | 定。<br>設定共用(                                                                                                    | D                                                                              |                                                                                                    |
| 藉由監視資                   | 料夾來更新媒體                                                                                                    | 匱                                             |                                                                                                    | Ν                                                                              |                                                                                                    |
| 自訂播放租<br>資料夾。<br>⑦ 同時從排 | 昆式監視數位音樂<br>媒體櫃和電腦刪除                                                                                                    | 檔案的                                           | 監控資料夾                                                                                                    | <u></u>                                                                        | 2 設定共用                                                                                                    |
| 用於檔案的                   | 自動媒體資訊更新                                                                                                    | ក                                             |                                                                                                    | <u></u>                                                                        |                                                                                                    |
| ☑ 従網際編                  | 網路擷取其他資訊                                                                                                    | ۱Ð                                            |                                                                                                    |                                                                                |                                                                                                    |
| ◎ 只領                    | 新增遺失的資訊([                                                                                                    | ))                                            |                                                                                                    |                                                                                |                                                                                                    |
| ◎ 覆3                    | 寫所有媒體資訊(图                                                                                                    | 0                                             |                                                                                                    |                                                                                |                                                                                                    |
| 📄 使用擷                   | 权音樂設定重新命                                                                                                    | 治音樂檔案(M)                                      | )                                                                                                    |                                                                                |                                                                                                    |
|                         |                                                                                                    |                                               |                                                                                                    | ·                                                                              |                                                                                                    |
| 📄 使用擷                   | 权音樂設定重新整                                                                                                    | 理擷取音樂資料                                       | 科火中的音弹                                                                                                    | €( <u>R</u> )                                                                  |                                                                                                    |
|                         | 「「「「」」」」 「「」」」 「」」」 「」」」 「」」」 「」」」 「」」」 「」」」 「」」」 「」」」 「」」」 「」」」 「」」」 「」」」 「」」」 「」」」 「」」」 「」」」 「」」」 「」」」 「」」」 「」」」 「」」」 「」」」 「」」」 「」」」 「」」」 「」」」 「」」」 「」」」 「」」」 「」」」 「」」」 「」」」 「」」」 「」」」 「」」」 「」」」 「」」」 「」」」 「」」」 「」」」 「」」」 「」」」 「」」」 「」」 「」」」 「」」 「」」」 「」」」 「」」 「」」 「」」 「」」 「」」 「」」 「」」 「」」 「」」 「」」 「」」 「」」 「」」 「」」 「」」 「」」 「」」 「」」 「」」 「」」 「」」 「」」 「」」 「」」 「」」 「」」 「」」 「」」 「」」 「」」 「」」 「」」 「」」 「」」 「」」 「」」 「」」 「」」 「」」 「」」 「」」 「」」 「」」 「」」 「」」 「」」 「」」 「」」 「」」 「」」 「」」 「」」 「」」 「」」 「」」 「」」 「」」 「」」 「」」 「」」 「」」 「」 「」 」」 」  」  」  」  」  」  」  」  」  」  」  」  」  」  」  」  」  」  」  」  」  」  」  」  」  」  」  」  」  」  」  」  」  」  」  」  」  」  」  」  」      」  」    」        」          」                                            < | <ul> <li>         基边程式 摄取音樂<br/>媒體種</li></ul> | <ul> <li>基前程式 攝取音樂 裝置</li> <li>媒體種 外掛程式 隱私權 安全性</li> <li>指定組織和共用您數位媒體收集的說</li> <li>指定組織和共用您數位媒體收集的說</li> <li>的網路上的其他電腦及裝置分</li> <li>時網路上的其他電腦及裝置分</li> <li>韓由監視資料夾來更新媒體種</li> <li>自訂播放程式監視數位音樂檔案的<br/>資料夾。</li> <li>同時從媒體種和電腦刪除檔案(C)</li> <li>用於檔案的自動媒體資訊更新</li> <li>梁 從網際網路攝取其他資訊(D)</li> <li>● 限新增遺失的資訊(D)</li> <li>● 限新增遺失的資訊(D)</li> <li>● 電気所有媒體資訊(E)</li> <li>● 信用攝取音樂說完面新会会音樂描案(C)</li> </ul> | 抵助程式 攝取音樂 裝置 燒錄<br>煤馏值 外掛程式 随私權 安全性 DVD<br>指定組織和共用忽數位媒體收集的說定。<br>的網路上的其他電腦及裝置分 | <ul> <li>播放程式 攝取音樂 裝置 燒錄 效能<br/>媒體櫃 外掛程式 聽私權 安全性 DVD 網路<br/>指定組織和共用您數位媒體收集的設定。</li> <li>約網路上的其他電腦及裝置分 設定共用①</li></ul> |

步驟七:選擇網路功能

| 共用設定<br>一 尋找其他人 | 分享的媒體①            | 🧹 🛛 請勿  | 刃勾選      | 2   | 選擇 <b>網路功能</b> |
|-----------------|-------------------|---------|----------|-----|----------------|
| ■ 共用我的媒         |                   |         |          |     |                |
| 1 共用功能<br>私,諸開  | 已授欋,因為防火<br>散防火牆。 | 牆已經關閉。如 | 果您擔心此網路。 | 上的隱 | 1路功能(N)        |

# 步**驟八:**選擇自訂

| ●●●●● 😫 🕨 控制台 🕨 網路和排   | 共用中心                     | • 49    | 搜尋           | Q          |
|------------------------|--------------------------|---------|--------------|------------|
| 檔案(2) 編輯(2) 檢視(⊻) 工具(1 | ) 說明(出)                  |         |              | ~          |
| 工作                     | 網路和共用中心                  |         |              | <b>W</b> ^ |
| 檢視電腦及裝置                |                          |         |              | 檢視全幅地圖     |
| 理家到網路                  |                          |         |              |            |
| 管理網路這線                 |                          |         |              |            |
| 診斷和修復                  | ZYTP-1040-PC01<br>(這部電腦) | Zyxel   |              | 網際網路       |
|                        | 💺 ZyXEL (私人網路)           |         | 選擇 <b>自訂</b> |            |
| J.                     | 存取                       | 本機和網際網路 |              | E          |
| Allo                   | 連線                       | 區域連線    |              | 檢視狀態       |
| SHIM.                  |                          |         |              |            |

#### **步驟九:**自訂網路設定

| 会 ∴ 設定網路位置                                         |
|----------------------------------------------------|
| 自訂網路設定                                             |
| 網路名稱: ZyXEL                                        |
| 位置類型: 중 ◎ 公用<br>探索其他電腦與裝置將受到限制,並且可能限制部分程式使用網<br>路。 |
| ● 私人<br>這樣可讓您看見其他電腦與裝置,並使您的電腦可被找到。                 |
| ▲     ● 選擇私人                                       |
| 網路圖示: 變更                                           |
| ● 合併或刪除網路位置                                        |
| <ul> <li>❷ 選擇下一步</li> <li>▼-步(N) 取満</li> </ul>     |

步驟十:檢視網路上的電腦及裝置

| 🕞 🙏 設定                | 網路位置               |                                                |       |
|-----------------------|--------------------|------------------------------------------------|-------|
| 已順利部                  | 设定網路設定             |                                                |       |
| 2                     | 網路名稱:<br>位置類型:     | ZyXEL<br>私人<br>這樣可讓您看見其他電腦和裝置,並使您的<br>電腦可以被找到。 |       |
| 脸視或變更<br><u>檢視網路上</u> | 網路和共用中心的<br>的電腦及裝置 | 網路和共用設定                                        |       |
| (                     | 點選檢視網路             | 各上的電腦及裝置                                       |       |
|                       |                    |                                                | 關閉(C) |

# **步驟十一**:開啓媒體共用

| The second is not been been as                                                                                                    |                                |                                                                                                    |   |
|----------------------------------------------------------------------------------------------------|--------------------------------|----------------------------------------------------------------------------------------------------|---|
| ●●●●●●●●●●●●●●●●●●●●●●●●●●●●●●●●●●●●●                                                                                                    |                                | <ul> <li>↓</li> <li>↓</li></ul> | Q |
| 檔案(F) 編輯(E) 檢視(V)                                                                                                    | 工具(T) 說明(H)                    |                                                                                                    |   |
| 🎍 組合管理 👻 🏭 檢視                                                                                                    | 🔹 📴 網路和共用中心 👹                  | 新增印表機 🧊 新增無線裝置                                                                                                    | 0 |
| 最愛的連結                                                                                                    | 名稱 類別目錄                        | 工作群組網路位置                                                                                                    |   |
| <ul> <li>□ 文件</li> <li>□ 圖片</li> <li>□ 音樂</li> </ul>                                                                                                    | ZYTP-1040-PC01                 | DMA-1000<br>開設煤證共用                                                                                                    |   |
| 具他 »                                                                                                    |                                | 建立提裡(S)                                                                                                    |   |
| <ul> <li>■ 桌面</li> <li>■ 文yxel</li> <li>▲ 公用</li> <li>● 電腦</li> <li>● 細路</li> <li>● 如路</li> <li>● 文yTP-1040-PC01</li> <li>● 印表機</li> <li>○ 控制台</li> <li>◎ 資源回收筒</li> <li>● vista</li> </ul> |                                | 清在 DMA-1000 的<br>圖示上按右鍵,選擇<br>開啓媒體共用                                                                                                    |   |
| DMA-1000                                                                                                    | 類別: <b>煤體裝置</b><br>網路位置: ZyXEL |                                                                                                    |   |

# **步驟十二**:共用我的媒體

| 煤體共用                                  | 1818188          | [8 X  |
|---------------------------------------|------------------|-------|
| ■ ■ ■ ■ ■ ■ ■ ■ ■ ■ ■ ■ ■ ■ ■ ■ ■ ■ ■ | 圖片和視訊            |       |
| ○ 异用設定 □ 尋找其他人分享的媒體的 ○ 其用我的媒體(S) ○ 么  | ]選 <b>共用我的媒體</b> |       |
| 您的網路 (ZyXEL) 是私人網路。1<br>體。            | 恋允許的裝置可以找到您的共用媒  | 網路功能创 |
|                                       | ❷ 按下確定 確応        | 取消    |

| <b>₹</b> 深入了解共用。<br>共用設定   |                                  |
|----------------------------|----------------------------------|
| 尋找其他人分享的媒體(<br>又共用我的媒體至低): | ④                                |
| 這個電腦的<br>其他使用者             | ● 選擇 DMA-1000                    |
|                            |                                  |
| 九許( <u>A</u> )             | 拒絕D) 自訂C)                        |
|                            | 拒絕① 自訂②…<br>私人網路。您允該 的共用媒 網路功能①… |

步驟十三:設定 DMA-1000 讓它可以讀取您電腦所分享的檔案

設定檔案分享

步驟一:選擇媒體櫃頁籤後按下監控資料夾的按鈕。

| 播放程式 擷取音                              |                        | 樂 4              | 置                          | 燒錄          | 效能           |
|---------------------------------------|------------------------|------------------|----------------------------|-------------|--------------|
| 媒體櫃                                   | 外掛程式                   | 隱私權              | 安全性                        | DVD         | 網路           |
| また。<br>共用<br>単我的線<br>享我的媒             | 定組織和共用<br>路上的其他電<br>體。 | 您數位媒盤<br>電腦及裝置   | 业集的設定<br>分                 | Ê。<br>設定共用( | <u>D</u>     |
| 藉由監視                                  | 資料夾來更新                 | 媒體櫃              |                            |             |              |
| 自訂播放<br>資料夾。                          | 程式監視數位                 | 注音樂檔案            | <del>۱</del> ۵ 📃           | 監控資料夾       | <u>(0)</u>   |
| 🔽 同時行                                 | <sup>設</sup> 媒體櫃和電     | 酱刪除檔案            | ©                          | $\frown$    |              |
| 用於檔案                                  | 的自動媒體資                 | 訊更新              | 選                          | 擇監控了        | 資料夾          |
| 🔽 従網隊                                 | 《網路擷取其(                | 也資訊Œ             |                            |             |              |
| <u>o</u> 9                            | R新增遭失的;                | 資訊(D)            |                            |             |              |
| 07                                    | <b>夏</b> 寫所有媒體         | 資訊(E)            |                            |             |              |
| ્ ૧.                                  |                        | The open         |                            |             |              |
| ● 使用推                                 | 取音樂設定:                 | <b>重</b> 新 命 名 首 | "采桶杀(四)                    |             |              |
| <ul><li>● 使用描</li><li>● 使用描</li></ul> | 願取音樂設定<br>願取音樂設定       | 电新布名音<br>重新整理撤   | 「衆倫条( <u>M</u> )<br>「取音樂資料 | 4夾中的音樂      | ( <u>R</u> ) |

| ᆂ | 圧取す | <u> </u> | • |
|---|-----|----------|---|
| 嬱 | 脉   | <b></b>  | • |

| 選擇您要監視其媒體檔案的資料<br>反映變更。                                 | 夾。此電腦上的播放程式媒體櫃會自動更新,以 |
|---------------------------------------------------------|-----------------------|
| 選擇要監視的資料夾 0 選擇                                          | 我的個人資料夾               |
| <ul> <li>我的個人資料夾(P)</li> <li>我的資料夾和我可以存取的其他資</li> </ul> | 料夾①                   |
| ❷ 選擇進階選                                                 | 深入了解監視資料夾的相關資訊        |
|                                                         |                       |

| 基本 (1) (1) (1) (1) (1) (1) (1) (1) (1) (1)                   | 包加二口分散加入在工业采取管理                         | 【智白動』                                    | 史机', |
|--------------------------------------------------------------|-----------------------------------------|------------------------------------------|------|
|                                                              |                                         |                                          |      |
| <ul> <li>我的個人資料夾(1)</li> <li>我的資料夾和我可以存取的其他資料夾(1)</li> </ul> |                                         |                                          |      |
| 受監視的資料夾                                                      | <br>類型                                  |                                          | _    |
| C.\Users\Public\Recorded TV\                                 | 已手動新增                                   |                                          | E    |
| C:\Users\zyxel\Music                                         |                                         |                                          | 1    |
| CAUsers/Public/Pictures 8 選擇新增                               | 「日朝和日日日日日日日日日日日日日日日日日日日日日日日日日日日日日日日日日日日 | 「「増<br>「「価                               |      |
| C-III correl Public   Wides                                  |                                         | () (1) (1) (1) (1) (1) (1) (1) (1) (1) ( | *    |
| 新增(点) 移除(E)                                                  | 深入了解監視資料夾的相關資訊                          |                                          |      |
| ☑新增先前從媒體櫃刪除的檔案(D)                                            | 略過小於以下大小的檔案:                            |                                          |      |
| ■新增所有檔案的音量大小值 (慢)(型)                                         | 音訊檔案(U):                                | 100                                      | KB   |
|                                                              | 視訊檔案①:                                  | 500                                      | KB   |
|                                                              |                                         | ( <b>D</b>                               | 2012 |

# 步驟三: 選擇要新增的資料夾

| 「増資料夾<br>選取資料夾:                                                               |       |             |  |
|-------------------------------------------------------------------------------|-------|-------------|--|
| <ul> <li>■ 桌面</li> <li>▶ ○ zyxel</li> <li>▶ ○ 公用</li> <li>● ● ○ 公用</li> </ul> | 選擇要新增 | 的資料夾        |  |
|                                                                               |       | ❷ 按下確)<br>★ |  |

步驟四: 確認有將資料夾新增至清單中

| 選擇要監視的資料夾                    |                 |       |
|------------------------------|-----------------|-------|
| ● 我的個人資料夾(P)                 |                 |       |
| 我的資料夾和我可以存取的其他資料夾(L)         |                 |       |
| 受監視的資料夾                      | 類型              | ~     |
| C:\Users\Public\Recorded TY\ | 日手動新槍           |       |
| CAUsers/zyxel/Desktop/wista  | 日手動新增           |       |
| C.\II.sers\zyxel\Music       | <b>插</b> 取 資料 本 |       |
| C:\Users\Public\Music        | 已自動新增           | ŝ     |
| CalleerelPubliciPictures     | 口口計的意           | ā. 📑  |
| 新增( <u>A</u> ) 移除(E)         | 深入了解監視資料及       | 的相關資訊 |
| ☑ 新增先前從媒體櫃刪除的檔案(D)           | 略過小於以下大小        | \的檔案: |
| 📃 新增所有檔案的音量大小值 (慢)(V)        | 音訊檔案(U): 1      | 00 KB |
| 選擇確定                         | 視訊檔案(I): 5      | 00 KB |

# 步驟五: 按下確定後,將檔案新增至媒體櫃。

| 叟尋電腦並新増到媒體櫃          |       | × |
|----------------------|-------|---|
| 搜尋完成。                |       |   |
|                      |       |   |
| 目前的資料夾:<br>找到的檔案: 65 | 新增的檔案 | 2 |
| 檔案新增完成後,             |       |   |
| 請按下 <b>關閉.</b>       |       |   |